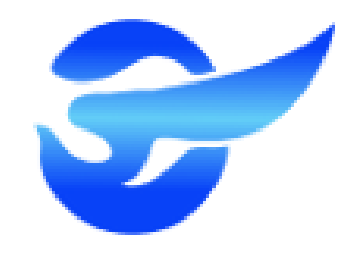

# 臺北市大直高中國中部 酷課雲線上請假說明

學務處生教組

### 臺北市大直高中國中部學生請假規則

#### 一、假別區分

#### (一)事假:

1.最晚須於<u>請假日前一天</u>完成請假程序。

2.超過三日以上事假應檢附家長手寫證明及簽章,事後如無特殊原因,概不予補請假。 (二)病假:

1.病假由家長、監護人(不受理學生本人請假)當日於<u>8:00前</u>以電話先行報備請假 (學務處25336317、生教組25334017轉136、137),事後補交假卡或線上請假。

2. 超過 三日病假須檢附就醫證明(具姓名及日期之收據或診斷證明等)。

#### 臺北市大直高中國中部學生請假規則

一、假別區分

(三)喪假:因<u>直系親屬</u>逝世而請假者,須檢附<u>死亡證明書或訃聞</u>。

(四)生理假:因生理日致上學有困難者,每月**得請生理假1日**(攸關個人隱私,不需) 附證明文件)。

(五)公假:由負責之教師或處室完成公假程序,不需由學生繳交請假卡或線上請假。

(六)學生懷孕其待產與生產(流產)期間,以專案彈性處理。

- 一、線上請假連結 <u>https://cooc.tp.edu.tw/</u>
- 二、手機請下載酷課APP,並須完成酷課APP「<mark>親子綁定</mark>」
- 三、有關親子綁定疑問請洽<u>註冊組</u>2533-4017#124。 酷課APP登入問題請洽<u>資訊組</u>2533-4017#313。
- 四、准假權責:1-3日 導師→生教組長。

4-6日 導師→生教組長→學務主任。7日以上 導師→生教組長→學務主任→校長。

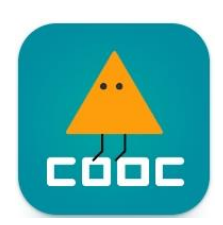

0

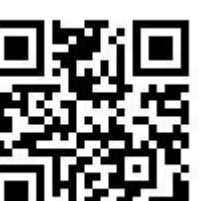

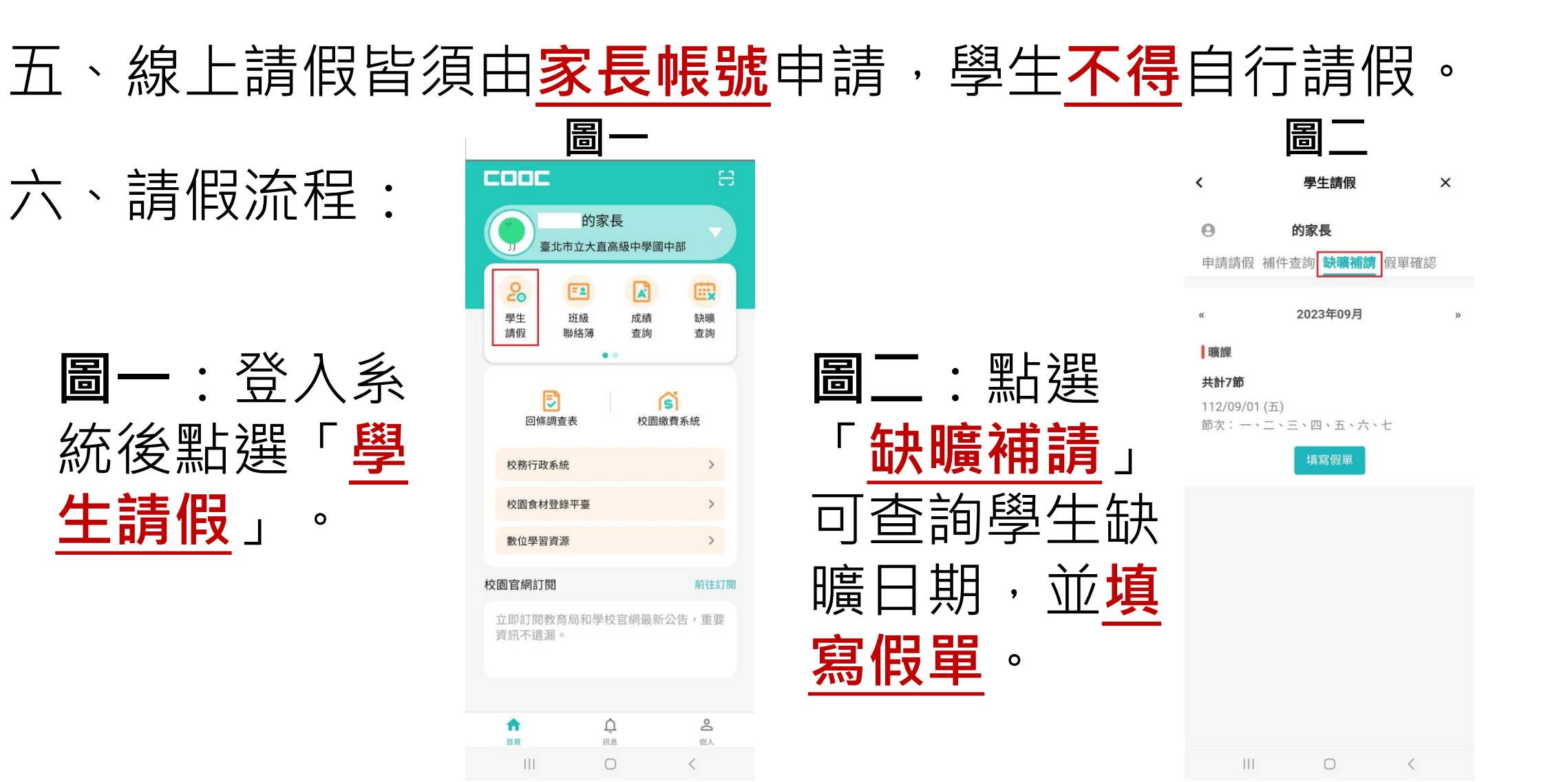

#### 六、請假流程: 圖一 圖四 學生請假 < 學生請假 × < 10171 0 的家長 2. 請假原因 申請請假 補件查詢 缺曠補請 假單確認 請輸入請假事由 圖三:點選 **圖四**:請假超 1. 請假類別 事假 病假 公假 喪假 新增日期 3. 請假日期 '須 申請請假 過一 偅 可複選,全天請假請可全選節次 婚假 陪產假 產假 產前假 Ē 2023/09/04 流產假 生理假 育嬰假 選擇適官假別 附件 全選節次 🕥 新冠確診 , 起訖節次 早自習 朝會 第一節 第二節 機拍照上傳證 並填入請假原 2. 請假原因 第三節 第四節 午休 第五節 請輸入請假事由 第六節 第七節 第八節 第九節 明文件 0 0 展開每日節次 新增日期 3. 請假日期 可複選,全天請假請可全選節次 4. 上傳附件 i 2023/09/04 選擇檔案 未選擇任何檔案 全選節次 🕥

起訖節次

早自習

朝會 第一節 第二節

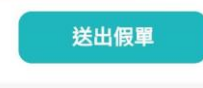

<

×

#### 六、請假流程:

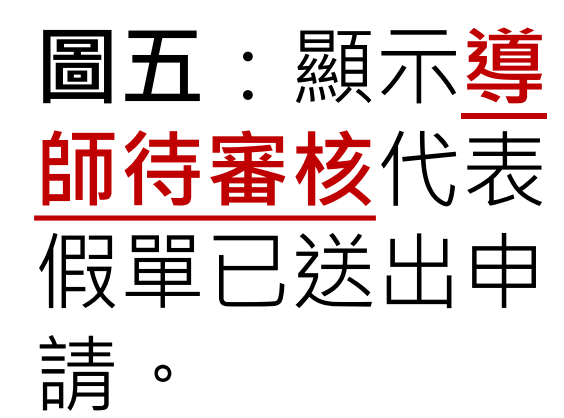

|                                           | 圖五                                       |        |
|-------------------------------------------|------------------------------------------|--------|
| <                                         | 學生請假                                     | ×      |
| <b>學生</b><br>事假                           |                                          | 導師 待審核 |
| <b>共計7節</b><br>112/09/01 (五)~<br>節次:一、二、言 | <b>家長</b><br>•112/09/01 (五)<br>三、四、五、六、七 | 假單申請   |
| 事由:<br>事假                                 |                                          |        |
| 附件:無                                      |                                          |        |
| 歹                                         | 间印    補件                                 |        |
| <b>學生</b><br>事假                           |                                          | 導師 待審核 |
| 共計7節                                      | 家長                                       | 假單申請   |
| 112/08/31 (四)~<br>節次:一、二、                 | ・112/08/31 (四)<br>三、四、五、六、七              | -      |
| 事由:<br>事假                                 |                                          |        |
| 附件:無                                      |                                          |        |

補件

 $\bigcirc$ 

<u>特別提醒</u>: 請家長<u>主動通知</u> 導師審核假單, <u>切勿由學生自行</u> 請假。

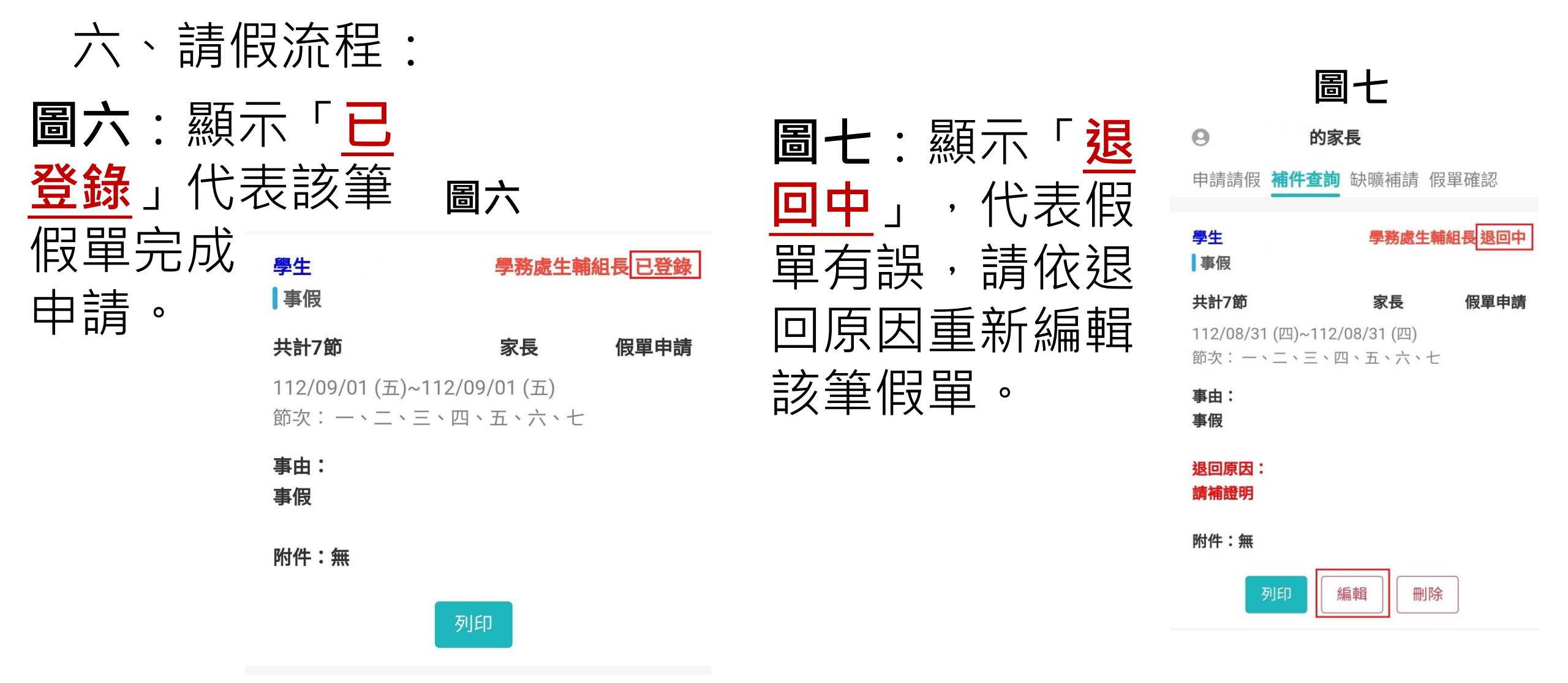